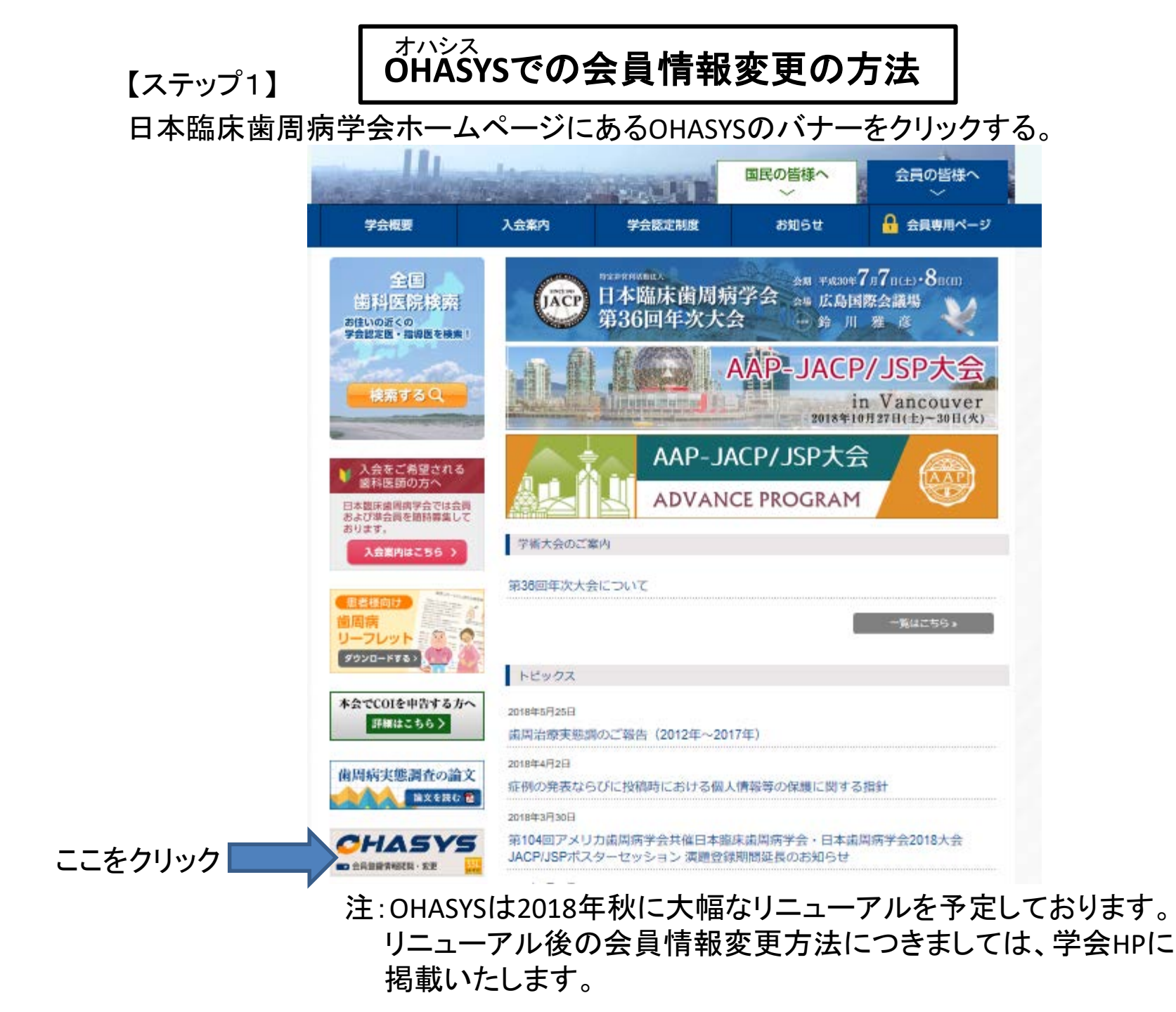

#### 【ステップ2】

OHASYSを初めて使用する際は、パスワード発行ページをクリックする。 2回目以降の方は、ステップ4へ。

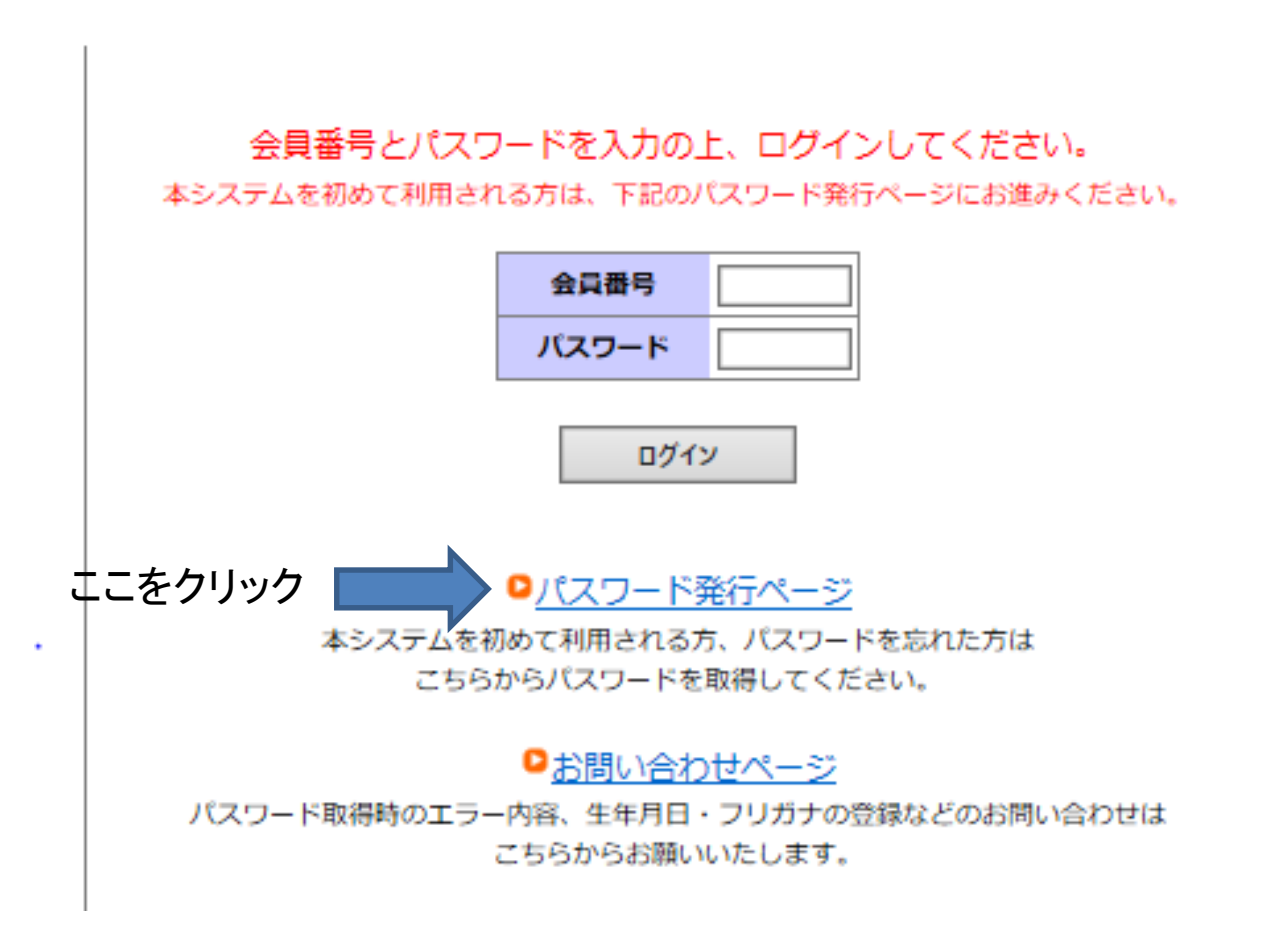

# 【ステップ3】 必要情報を入力し、「パスワード発行」をクリックする。

#### 必要情報を入力し「パスワード発行」をクリックしてください。

|       | 2.0 | 1200 |     |    |
|-------|-----|------|-----|----|
| • • • | 12. | 20   | - 7 | ۰. |
| - CI  | E.0 | 214  | 1   |    |
|       | ~   |      |     |    |

|                                | *会員番号     | ※半角6文字                                    |  |
|--------------------------------|-----------|-------------------------------------------|--|
| この会員番号は、日本臨床                   | *氏名 (カナ)  | 姓: 名: ※半角カナ 姓:10文字以内 名:9文字以内              |  |
| 歯周病学会の会員番号でなく<br>学会封筒の氏名ラベルの右下 | *生年月日(西暦) | ※半角8文字 (例:1978年1月2日の場合、19780102と入力してください) |  |
| に記載のある6ケタの数字で<br>すので ご注音ください   | *メールアドレス  | ※半角60文字以内<br>(確認用)                        |  |
|                                |           |                                           |  |
| ■利用規約の同意                       |           |                                           |  |
|                                | 利用規約      |                                           |  |

OHASYS(オハシス)(以下「当システム」とする)は、(一財)口腔保健協会(以下 「弊会」とする)で事務局をお預かりしている学会の会員の皆様方(以下「会員」とす る)のみご利用いただけるシステムです。本利用規約は、当システムの利用に関する定め であり、当システムを利用する会員全てに適用されます。

○ 同意します ○ 同意しません

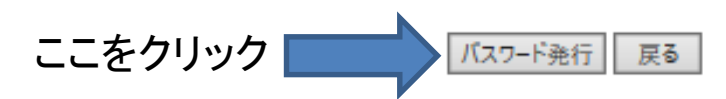

入力したメールアドレスにパスワードが送信されます

# 【ステップ4】 会員番号とパスワードを入力の上、ログインする。

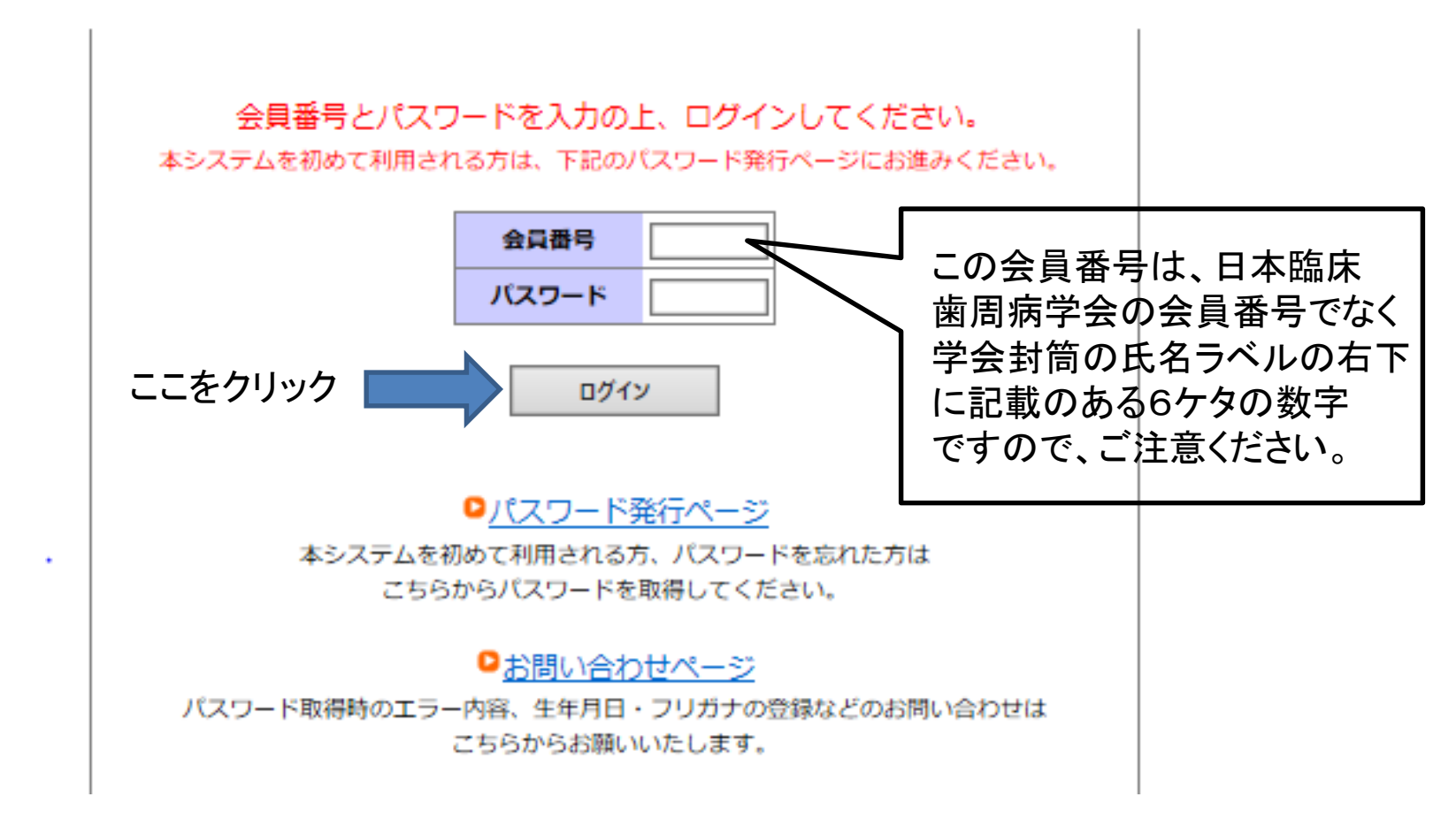

### 【ステップ5】

下記の項目が各自変更可能。 変更箇所を修正し、「入力内容を確認する」をクリックする。 なお、変更後に会員名簿に反映されるまで、最大2週間程度かかる。

#### \*必須入力

| 基本         |                                        | 自宅                                    |                                                             |  |  |
|------------|----------------------------------------|---------------------------------------|-------------------------------------------------------------|--|--|
| 氏名         | ※全角16文字以内 (例:口腔太郎 のように姓と名の間の空白は不要です)   | 郵便番号                                  | ¥角10文字以内 (例:999-9999)                                       |  |  |
| 氏名フリガナ     | 姓 名 ※半角力ナ 姓:10文字以内、名:9文字以内             | 住所1                                   | ※全角16文字、半角32文字以内 (例:東京都豊島区口腔1-43-9)                         |  |  |
|            |                                        | 住所 2                                  | ※全角16文字、半角32文字以内 (例:口腔TSビル301)                              |  |  |
| 氏名ローマ字     | (例: Koku Taro のように最初の文字のみ大文字で入力してください) | 住所 3                                  | ※全角16文字、半角32文字以内                                            |  |  |
| 生年月日       | ※半角8文字 (例:19780120)                    | 電話番号                                  | ※半角15文字以内 (例:03-9999-9999)                                  |  |  |
| 性別         | ● 男性 ◎ 女性 ◎ 法人・団体                      | FAX                                   | ※半角15文字以内 (例:03-9999-9999)                                  |  |  |
| 勤務先        |                                        | メールアドレス                               | ※半角60文字以内                                                   |  |  |
| 郵便番号       | 半角10文字以内 (例:999-9999)                  | その他                                   |                                                             |  |  |
| 住所1        | ※全角16文字、半角32文字以内 (例:東京都豊島区口腔1-43-9)    | 郵便物配送先                                | ◎ 勤務先 ◎ 自宅                                                  |  |  |
| (t) == (1) |                                        | メール配信先                                | ● 勤務先 ○ 自宅                                                  |  |  |
| 1±171 Z    | ※全角16文子、半角32文子以内 (例:山腔15ビル301)         | 日本歯科医師会                               | <ul> <li>● 会員 ○ 非会員</li> </ul>                              |  |  |
| 勤務先名1      | ※全角16文字、半角32文字以内 (例:口腔大学歯学部)           | WEBシステム                               |                                                             |  |  |
| 勤務先名2      | ※全角16文字、半角32文字以内 (例:口腔衛生学講座)           | ************************************* |                                                             |  |  |
| 電話番号       | ※半角15文字以内 (例:03-9999-9999)             | ◆会員ハスリート                              | (確認用)                                                       |  |  |
| FAX        | ※半角15文字以内 (例:03-9999-9999)             | *メールアドレス                              | ※半角60文字以内                                                   |  |  |
| メールアドレス    | ※半角60文字以内                              | メールマガジン                               | ●希望する ○希望しない<br>※ごえ会してる学会よりお知らせが配信されますので、なるべく希望する赤曜祝してください。 |  |  |